## Drucken auf einem Android-Gerät

(Samsung, Xiaomi, Google)

## LEHRENDE & MITARBEITER\_INNEN

HOCHSCHULE FÜR MUSIK UND THEATER »FELIX MENDELSSOHN **BARTHOLDY**« LEIPZIG

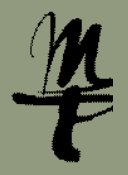

1 Laden Sie sich die App Mobility Print auf Ihr Telefon. Folgen Sie dem Link im QR-Code.

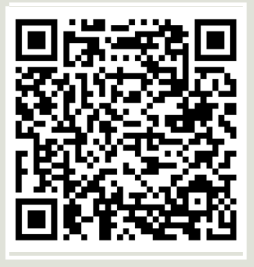

https://play.google. com/store/apps/ details?id=com.papercut. projectbanksia&hl=de

2 Wählen Sie Installieren und anschließend Öffnen.

> **Mobility Print** erCut Softwa

App bewerter

Unterstützung von Apps

Für Betaprogramm anmelden

Probiere neue Funktionen aus, bevor sie veröffentlicht werden, und gib dem Entwickler Feedback. Gewisse Daten über die Nutzung der App

werden erfasst und mit dem Entwickler geteilt, damit die App

**\*** 

☆ ☆ ∻  $\checkmark$ ☆ 3 Bei der Frage nach Benachrichtigungen wählen Sie bitte Zulassen.

> Mobility Print

Mobiles Drucken erlauben, dir Benachrichtigungen zu senden

Zulasser

Nicht zulassen

ippen Sie hier, um alle Mob

## 4 Öffnen Sie eine App und wählen Sie Drucken.

| Willikommen     -       POF - 4262.2224     -       O Vorlesen     -       PDF-Datei bearbeiten     -       Exportieren als     -       D DE komprimieren     -       D ateien zusammenführen     -       D ateien zusammenführen     -       PDF crstellen     -       M Cloud-Speicherplatz von Adobe speichern     -       Kopie speichern     - | ←    |                                | ٩        | P       | Q     | ∞0   | : |
|----------------------------------------------------------------------------------------------------|------|--------------------------------|----------|---------|-------|------|---|
| Notesen         ♥         PDF-Datei bearbeiten         ♥         Exportieren als         ●         PDF komprimieren         ●         Dateien zusammenfuhren         ●         PDF sozielten         ●         PDF erstellen         ↔       An Cloud-Speicherplatz von Adobe speichern         Ⅳ       Kopie speichern                             | will | <b>kommen</b><br>DF - 02.02.20 | -        |         |       |      | 2 |
| <ul> <li>PDF-Datei bearbeiten</li> <li>Exportieren als</li> <li>PDF komprimieren</li> <li>Dateien zusammenführen</li> <li>Dateien zusammenführen</li> <li>PDF erstellen</li> <li>Am Cloud-Speicherplatz von Adobe speichern</li> <li>Kopie speichern</li> </ul>                                                                                     | ഒ    | Vorlesen                       |          |         |       |      |   |
| P.       Exportieren als         PDF komprimieren         Image: Dateien zusammenfuhren         Image: Dateien zusammenfuhren         Image: Dateien zusammenfuhren         Image: PDF erstellen         Image: Amn Cloud-Speicherplatz von Adobe speicher         Image: Kopie speichern                                                           | Ø    | PDF-Datei                      | bearbe   | eiten   |       |      |   |
| <ul> <li>PDF komprimieren</li> <li>Dateien zusammenführen</li> <li>Passwort festlegen</li> <li>PDF erstellen</li> <li>An Cloud-Speicherplatz von Adobe speichern</li> <li>Kopie speichern</li> </ul>                                                                                                    | Þ.   | Exportiere                     | n als    |         |       |      |   |
| Dateien zusammenführen     Passwort festlegen     PDF erstellen     An Cloud-Speicherplatz von Adobe     speichem     Kopie speichem                                                                                                    |      | PDF komp                       | primiere | en.     |       |      |   |
| Passwort festlegen     PDF erstellen     Am Cloud-Speicherplatz von Adobe     speichern     Kopie speicherm                                                                                                    | ęp   | Dateien zu                     | Isammi   | enführe | en.   |      |   |
| PDF erstellen  Am Cloud-Speicherplatz von Adobe speichern  M Kopie speichern                                                                                                    | D.   | Passwort 1                     | festlege | 'n      |       |      |   |
| Am Cloud-Speicherplatz von Adobe<br>speichern                                                                                                    | A    | PDF erstel                     | len      |         |       |      |   |
| 🗅 Kopie speichern                                                                                                    | P    | Am Cloud<br>speichern          | -Speich  | erplatz | von A | dobe |   |
|                                                                                                    | C    | Kopie spe                      | ichern   |         |       |      |   |

9 Wählen Sie die zu drucken-

5 Wählen Sie bei Drucker print.hmt-leipzig. de und drücken dann auf Drucken.

Drucker

Kopien

Richtung

Seite

- 1 + Farbe

6 Geben Sie ein bei: Username Ihr HMT-Kürzel Password Ihr HMT-Passwort Weiter mit Sign in and Print.

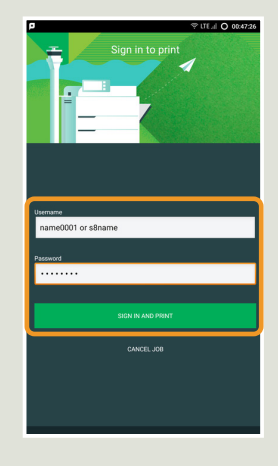

7 Gehen Sie zu einem Drucker und melden Sie sich an diesem mittels Benutzername und Passwort oder Bibliothekskarte an.

8 Weiter mit Alle Drucken zum sofortigen Ausdruck oder mit Druckfreigabe [Pkt. 9].

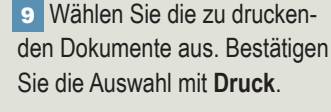

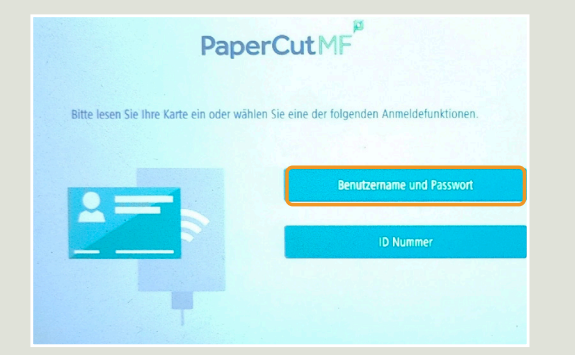

PaperCut MF 2 Druckaufträge zur Freigabe 2 Gesamtzahl Seiter

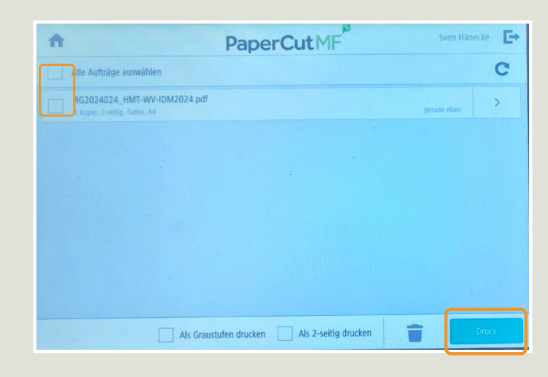

Bei Fragen oder Problemen hilft Ihnen der IT-Support

0341 21 44-888 helpdesk@hmt-leipzig.de